## 健保卡註冊操作步驟-手機註冊

※手機註冊

手機下載「全民健保行動快易通」APP(須為最新版本)

◎需符合下列條件:

1、電信業者:目前僅限中華電信、台灣大哥大、遠傳電信、亞太電信及台灣之星。

- 2、本國籍人士。
- 3、領有健保署核發之健保卡。
- 4、本人申辦之月租型手機門號及4G/5G行動網路。
- 5、手機版本 Android: 5.0 以上或 iOS: 8.0 以上。

## ◎注意事項:

- 符合以下任一條件,無法使用行動電話認證:
- (1)、使用預付卡、公司門號、親子方案、體驗或試用方案及展示機。
- (2)、SIM卡有掛失、欠費掛機及退租等情形。
- (3)、欲認證非 SIM卡持有人之資料。
- 2、使用雙卡機,請確認輸入資料為上網門號資料;部份裝置需將上網及通話門號設定為同一門號。
- 3、認證期間務必關閉「wifi、個人熱點、飛航模式」,並開啟 4G/5G 行動網路。
- 4、使用「全民健保行動快易通」APP 認證完成健保卡註冊與行動裝置綁定後,即可利用 健保卡網路報稅,若於報稅軟體選擇「健保卡+密碼」之方式報稅,仍需使用讀卡機 插入健保卡。

◎操作步驟:

步驟1、手機下載「全民健保行動快易通」APP,進入「行動電話認證」,如下圖9。

步驟2、輸入手機門號及身分證字號,點選下一步,行動裝置如有設定螢幕解所功能(如 :臉部、指紋、虹膜、圖形等),則會跳出解鎖畫面;如未設定,則需輸入視窗

顯示之4碼驗證碼數字。

步驟3、輸入「健保卡卡號」末4碼(健保卡正面左下方數字)及設定「註冊密碼」(需設 定6-12碼,不限英數字、特殊符號),點選下一步,如下圖10,完成裝置認證。

| <u> </u>                                                                                                    |                                                                                                    |                                                                                                    |                                                                                                    |
|----------------------------------------------------------------------------------------------------|----------------------------------------------------------------------------------------------------|----------------------------------------------------------------------------------------------------|----------------------------------------------------------------------------------------------------|
| 16:13 プ P キ じ @ LTE* 4 1 80%                                                                                                    | ・・・・・・・・・・・・・・・・・・・・・・・・・・・・・・・・・・・・                                                                                                    | 🖾 🎢 🗷 🖳 🚭 🦉 🎽 🎽 🖬 1:10                                                                                                    | ■目中華電信 4G 下午1:03                                                                                                    |
| 行動電話認證                                                                                                    | <上一頁 行動電話認證                                                                                                    | 行動電話認證                                                                                                    | <上一頁 行動電話認證                                                                                                    |
| 1.身分整型       2.或分中共用       3.或重数型         手機門號          身分證號          小力監察          *行動電話認證限本國籍人士使用本人申辦之<br>月租型門號及個人行動網路(46),如您使<br>用預付卡,公司門號或非本人申辦門號,請<br>改用裝置碼認證。         下一步 | <ol> <li>1.身分發程</li> <li>2. 建保井社用</li> <li>3. 装置算程</li> <li>手機門號</li> <li>身分證號</li> <li>◆</li> <li>◆</li></ol> | 1.身分離型       2. 就保卡註冊       3. 装置器器         請輪入健保卡卡號後4碼,並設定健保卡網路服務查詢個人資料使用。         請輸入健保卡卡號後四碼 ①         xxxx-xxxx-         請給入長度 6-12 碼之密碼         再次確認註冊密碼         請輸入長度 6-12 碼之密碼 | 1.身分聲置       2. 健保卡註冊       3. 裝置聲聲         請輸入健保卡卡號後4碼,並設定健保卡網路服務註       1         問輸入健保卡卡號後4碼       1         請輸入健保卡卡號後4碼       1         試算       1         請輸入健保卡卡號後4碼       1         試算       1         請輸入健保卡卡號後4碼       1         「       1         「       1         「       1         「       1         「       1         「       1         「       1         「       1         「       1         「       1         「       1         「       1         「       1         「       1         「       1         「       1         「       1         「       1         「       1         「       1         「       1         「       1         「       1         「       1         「       1         「       1         「       1         」       1         」 |
|                                                                                                    |                                                                                                    |                                                                                                    | 下-步                                                                                                    |